V tem prispevku

# Prenos v knjigovodstvo - več obračunov hkrati

Zadnja sprememba 25/05/2021 3:47 pm CEST

## Prenos v knjigovodstvo – več obračunov hkrati

S to funkcionalnostjo lahko z eno obdelavo v Dvostavno knjigovodstvo prenesete hkrati več obračunanih pogodb, ne glede na to, na kateri vrsti pogodb ste jih obračunali (npr. hkrati lahko prenesete obračun podjemnih pogodb, avtorskih honorarjev, najemnin,...).

Prenos izvedete tako, da na glavnem meniju programa izberete Prenosi...Prenos v DK.

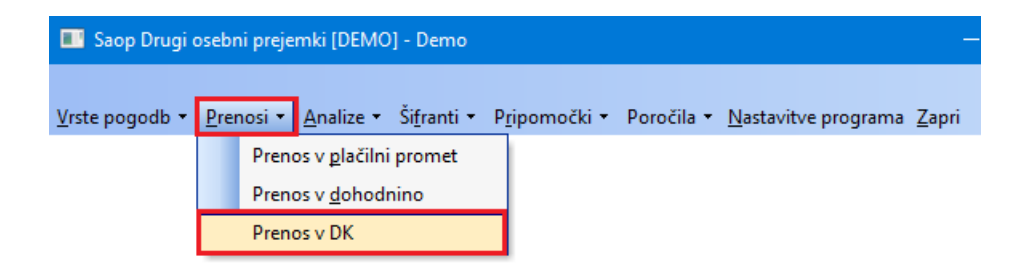

Odpre se nastavitve okno priprave podatkov.

| 💽 Saop 🛛 Drugi osebni prejeml         | ki - sprememba [DEMO] - Demo                       | —                      |              | ×                |
|---------------------------------------|----------------------------------------------------|------------------------|--------------|------------------|
| Priprava podatkov za DK               |                                                    | 🕑 📘                    | $\mathbf{x}$ | 🖻 ⋟              |
| Temeljnica<br>Dogodek knjiženja       | TEM ··· temeljnica<br>004 ··· temeljnice           |                        |              |                  |
| Datum obračuna od<br>Seznam obračunov | 01.08.2020 ▼ 31.08.2020 ▼                          |                        |              |                  |
|                                       |                                                    |                        |              |                  |
| Naziv obračuna                        |                                                    |                        |              |                  |
| Datum obračuna                        | <b>_</b>                                           |                        |              |                  |
| Opis                                  |                                                    |                        |              |                  |
| Temeljnica za PP 🔽 Viprava            | a temeljnice za PP                                 |                        |              |                  |
| Temeljnica za PP BA                   | ··· izpiski plačila                                |                        |              |                  |
| Dogodek za PP 3                       | ··· Plačla                                         |                        |              |                  |
|                                       | X Zapri ✓ Prenesi temeljnico PP Prengsi temeljnico | ?{] <u>A</u> naliziraj | Þ            | <u>P</u> ripravi |
| Skrbnik 001                           |                                                    |                        |              |                  |

 Temeljnica in Dogodek knjiženja se predlagata iz nastavitev. Po želji ju lahko spremenite

- Datum obračuna od ...do predlaga se tekoči mesec, podatek lahko ustrezno spremenite
- Seznam obračunov preko gumba Izberi obračune za prenos ... se za datum obračuna, ki ste ga predhodno določili, prikažejo vse obračunane pogodbe.

| Saop Drugi osebni prejemki [DEMO] - Demo -            | - C              | ו           | ×    |
|-------------------------------------------------------|------------------|-------------|------|
| Izbira obračunov za prenos v DK                       |                  | <b>\</b>    |      |
|                                                       |                  |             |      |
| Prenesi v DK Obračun                                  | Datum o          | bračuna     | ^    |
| Podjemne pogodbe - 2020/5/Obračun za podjemne pogodbe | 10.08.20         | )20         |      |
| Nagrade - 2020/1/Obračun za nagrade                   | 11.08.20         | 020         |      |
|                                                       |                  |             |      |
|                                                       |                  |             | ~    |
| Izberi / opusti vse                                   | X <u>O</u> pusti | <b>√</b> ⊵o | trdi |
| Skrbnik 001                                           |                  |             | 11   |

V polju Prenesi v DK določite, kateri obračun želite prenesti v DK. To storite z dvoklikom v polje pred obračunom.

| Saop Drugi osebni prejemki [DEMO] - Demo              | - C              | ]           | ×    |
|-------------------------------------------------------|------------------|-------------|------|
| Izbira obračunov za prenos v DK                       |                  | <b>\</b>    | R    |
|                                                       |                  |             |      |
| Prenesi v DK Obračun                                  | Datum ob         | oračuna     | ^    |
| Podjemne pogodbe - 2020/5/Obračun za podjemne pogodbe | 10.08.20         | 20          |      |
| Nagrade - 2020/1/Obračun za nagrade                   | 11.08.20         | 20          |      |
|                                                       |                  |             |      |
|                                                       |                  |             |      |
|                                                       |                  |             |      |
|                                                       |                  |             |      |
|                                                       |                  |             | ×    |
| Izberi / opusti vse                                   | X <u>O</u> pusti | <b>√</b> ⊵o | trdi |
| Skrbnik 001                                           |                  |             | 1    |

S klikom na gumb Potrdi definirate izbor obračunov, ki jih boste prenesli v DK.

| 📰 Saop Drugi osebni prejem                                    | ii - sprememba [DEMO] - Demo                       | —                  |        | ×        |
|---------------------------------------------------------------|----------------------------------------------------|--------------------|--------|----------|
| Priprava podatkov za DK                                       |                                                    |                    | lii 🗙  | 🛛 🖻 🎭    |
| Temeljnica<br>Dogodek knjiženja                               | TEM ··· temeljnica<br>004 ··· temeljnice           |                    |        |          |
| Datum obračuna od<br>Seznam obračunov                         | 01.08.2020 💌 31.08.2020 💌                          |                    |        |          |
| Naziv obračuna<br>Datum obračuna<br>Opis                      |                                                    |                    |        |          |
| Temeljnica za PP<br>Temeljnica za PP<br>BA<br>Dogodek za PP 3 | temeljnice za PP<br>izpiski plačila<br>Plačila     |                    |        |          |
| Skrbnik 001                                                   | X Zapri ✓ Prenesi temeljnico PP Prenesi temeljnico | ?{] <u>A</u> naliz | iraj 🚺 | Pripravi |

• Datum knjiženja - če v polje Datum knjiženja vpišete datum, se bodo vse vknjižbe (ne glede na datum v obračunu) pripravile na ta datum. Če polje Datum knjiženja pustite prazen, bo program vknjižbe pripravil na datum obračuna (npr. če prenašate več obračunov hkrati in imajo različen datum obračuna, bo program v DK prenesel vsak obračun na svoj datum).

Temeljnico formirate tako, da kliknete na gumb pripravi . Na ekran se izpiše temeljnica prenosa v Dvostavno knjigovodstvo. Izpis lahko natisnete ter zaprete.

| Demo           | Datum: | 21.08.2020 |
|----------------|--------|------------|
| DEMO različica | Stran: | 1          |
|                |        |            |

### TEMELJNICA: Obračun za nagrade 1 / 2020

| Naziv obračuna: Obračun za nagrade | Datum obrač | una: | 11.08.2 | 020 |        |             |             |             |
|------------------------------------|-------------|------|---------|-----|--------|-------------|-------------|-------------|
| Šifra in naziv pogodbene stranke   | SM          |      | SN      | Ref | DN     | Analitika 1 | Analitika 2 | Analitika 3 |
|                                    |             | Ко   | nto     |     | Znesek | v breme     | Znese       | ek v dobro  |
|                                    |             | 2    | 13000   |     |        | 0,00        |             | 50,00       |
|                                    |             | 4(   | 00900   |     |        | 50,00       |             | 0,00        |
|                                    |             | 46   | 64900   |     |        | 50,00       |             | 0,00        |
|                                    |             | 49   | 99000   |     |        | 0,00        |             | 50,00       |
| Skupaj                             |             |      |         |     |        | 100,00      |             | 100,00      |

#### TEMELJNICA: Obračun za podjemne pogodbe 5 / 2020 Ob db

| Naziv obračuna: Obračun za podjemne pogo | dbe Dat | tum | obraču | na: 10.0 | 8.2020  | ]         |               |             |
|------------------------------------------|---------|-----|--------|----------|---------|-----------|---------------|-------------|
| Šifra in naziv pogodbene stranke         | SM      |     | SN     | Ref      | DN      | Analitika | 1 Analitika 2 | Analitika 3 |
|                                          |         | Ко  | nto    |          | Znesekv | / breme   | Znese         | ek v dobro  |
|                                          |         |     |        |          |         | 2         |               |             |
|                                          |         | 23  | 30610  |          |         | 0,00      |               | 73,18       |
|                                          |         |     |        |          |         | 2         |               |             |
|                                          |         | 23  | 30611  |          |         | 0,00      |               | 30,98       |
|                                          |         |     |        |          |         | 2         |               |             |
|                                          |         | 23  | 30612  |          |         | 0,00      |               | 24,11       |
|                                          |         |     |        |          |         |           |               |             |

### Kliknete še na gumb 🗸 Prenesi temeljnico 🛛 .

| 💽 Saop 🛛 Drugi osebni prejemki – sprememba [DEMO] – Demo      |                                     |              | $\times$         |
|---------------------------------------------------------------|-------------------------------------|--------------|------------------|
| Priprava podatkov za DK                                       | 2 📘                                 | $\mathbf{A}$ | 🖻 🏚              |
| Temeljnica TEM temeljnica<br>Dogodek knjiženja 004 temeljnice |                                     |              |                  |
| Datum obračuna od 01.08.2020 💌 31.08.2020 💌                   |                                     |              |                  |
| seznam obracunov 🔛 izberi obracune za prenos                  |                                     |              |                  |
| Naziv obračuna<br>Datum obračuna<br>Opis                      |                                     |              |                  |
| — Temeljnica za PP —  ↓ ✓ Priprava temeljnice za PP           |                                     |              |                  |
| Temeljnica za PP BA izpiski plačila                           |                                     |              |                  |
| Dogodek za PP 3 Plačila                                       |                                     |              |                  |
| × Zapri ✓ Prenesi temeljnico PP ✓ Prenesi temeljnico ?        | { <mark>]</mark> <u>A</u> naliziraj | Þ            | <u>P</u> ripravi |

Program bo vse pripravljene vknjižbe hkrati prenesel v Posredno knjiženje Dvostavnega knjigovodstva.